## 詐欺ウォール / Internet SagiWall 専用プログラムのインストール(iOS版)

## インストールする前に

1.お申込み完了画面に表示、または受付完了メールに記載されている「ライセンス番号」をご用意ください。 本サービスのご利用にはお申込みが必要です。詳しく詐欺ウォール / Internet SagiWallのページをご覧ください。 2.iOS版は専用のブラウザアプリとなります。 3.iOSのバージョンにより若干画面が異なります。

## 専用ソフトのインストール手順

【1】ダウンロードページから、「iOS用」をクリックします。「APP Store」が開きます。

| ダウンロー                                  | ×                                                           |                         |
|----------------------------------------|-------------------------------------------------------------|-------------------------|
| 詐欺ウォー                                  | IV                                                          |                         |
| 『 <b>詐欺ウォール /</b><br>以下より、ご利用<br>ください。 | Internet SagiWall』をお申し込みいただきありが<br>になる端末のボタンをクリックし、ソフトウェアのタ | とうございます。<br>「ウンロードを開始して |
|                                        | Windows用 -                                                  |                         |
|                                        | Android用 -                                                  |                         |
|                                        | iOS用 →                                                      |                         |
| 2019年2月20<br>さまの再ダウ                    | 5日に新規インストールのご提供を終了いたしました。<br>ンロードは2020年2月末までご利用いただけます。      | 。ご利用中のお客                |
|                                        | Windowsストア<br>アプリ用                                          |                         |
|                                        | Copyright © BBSS Corporation. All Rights Reserved.          |                         |

【2】または「APP Store」へ直接アクセスし、詐欺ウォール / Internet SagiWallをダウンロードします。 ダウンロードが完了したら開きます。

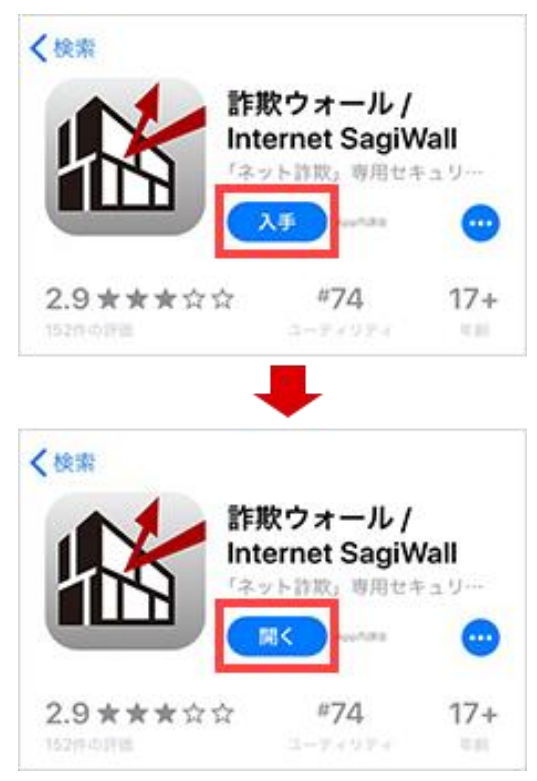

【3】「使用許諾契約書」が開きます。「同意して使用する」をタップします。

| 第18条(権利義務                                        | の譲渡等)                                   |
|--------------------------------------------------|-----------------------------------------|
| <ol> <li>1.お客様は、BBS</li> <li>除き、本使用許諾</li> </ol> | Sの書面による事前の承諾がある場合を<br>認約に基づく権利、義務もしくは本使 |
| 用許諾契約上の地                                         | 位について、第三者への譲渡、承継、                       |
| もしくは質入等の                                         | 担保権の設定その他一切の処分に関す                       |
| る行為を9ること<br>2.BBSSが、本ア                           | はできません。<br>プリケーションにかかる事業を第三者            |
| に譲渡し、または                                         | BBSSが消滅会社もしくは分割会社と                      |
| なる合併もしくは                                         | 会社分割等により本アプリケーション                       |
| にかかる事業を包                                         | 活承継させたときは、BBSSは、当該<br>オアプリケーションに関する使用許  |
| 事業融及等に伴い                                         | 権利および義務ならびにお客様に関す                       |
| る情報を当該事業                                         | 譲渡等の譲受人または承継人に譲渡す                       |
| ることができるも                                         | のとし、お客様は、あらかじめこれに                       |
| 同意するものとし                                         | ます。                                     |
| 第19条(準拠法ま                                        | )よび裁判管轄)                                |
| 本使用許諾契約は                                         | 日本法に準拠するものとし、本使用許                       |
| 諾契約に起因し関                                         | ]連する一切の紛争については、東京地<br>の東尾的合き管理時期所とします   |
| 刀裁判別を第一番                                         | の等遇的ロ恩官特裁刊別としより。                        |
| BBソフトサービス                                        | ス株式会社                                   |
| 2013年12月4日                                       | 制定                                      |
| 2019年2月26日                                       | 改定                                      |
|                                                  |                                         |

【4】「利用開始」画面が表示されたら、「詐欺ウォールのライセンスを入力する」をタップします。

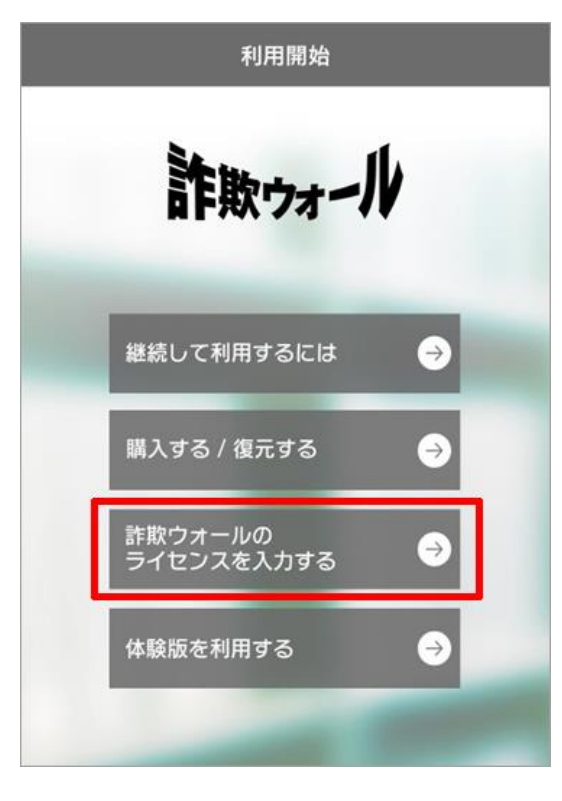

2 ページ

【5】「ライセンス入力」画面が表示されたら、申し込み時に発行された「ライセンス番号」を入力し、 「利用を開始する」ボタンをタップします。以上でインストールは完了です。

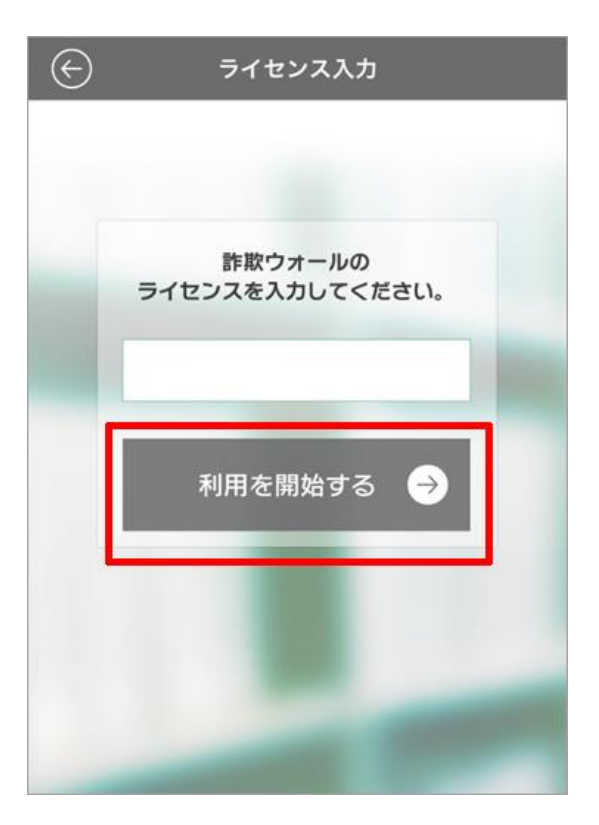

【6】詐欺ウォールからの通知の許可をしてください。「OK」をタップします。

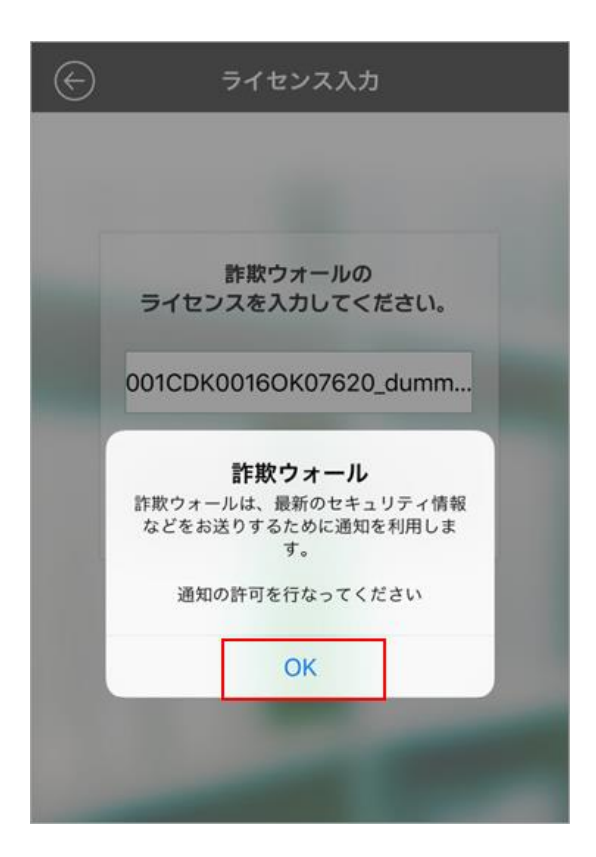

【7】詐欺ウォールからの通知送信について「許可」をタップします。 「許可しない」にした場合、詐欺ウォールからのお知らせを受けとらない設定となります。

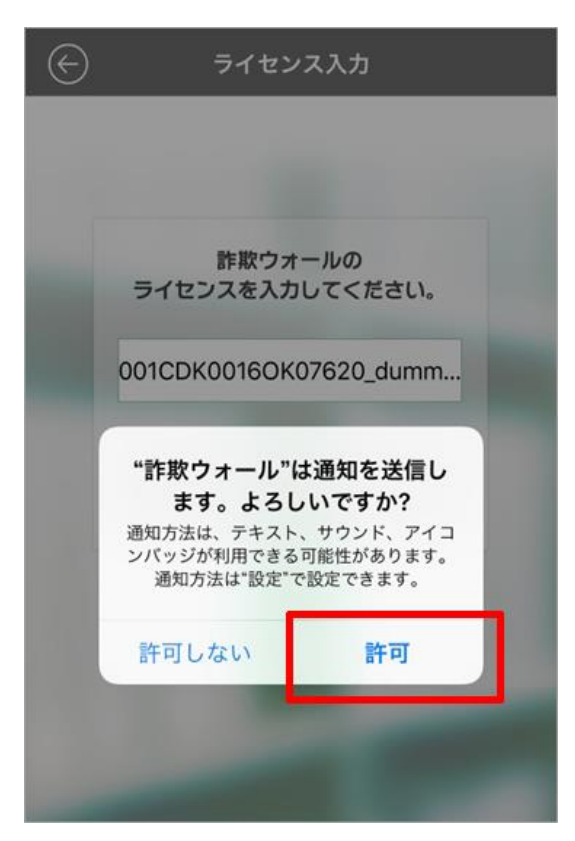

【8】「詐欺ウォール」はブラウザアプリです。 利用する場合はアプリを起動してください。 \*本アプリ以外のブラウザでサイトを閲覧する場合は、チェックされません。

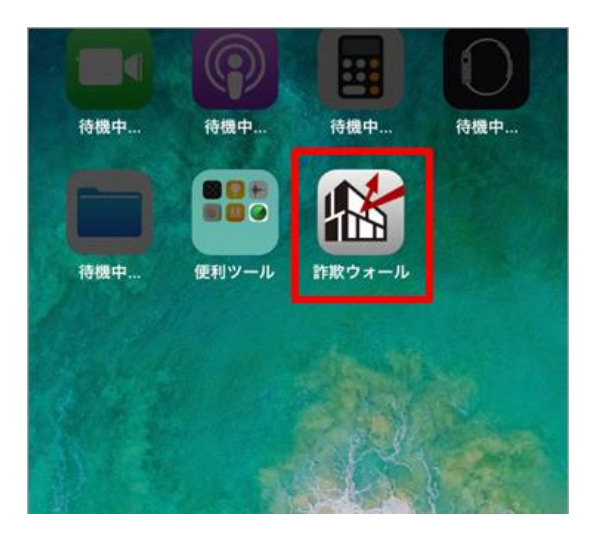

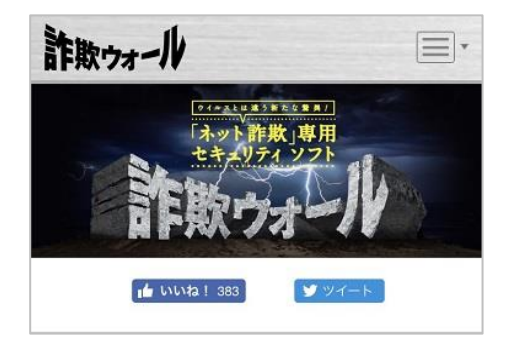